## Tutoriel de téléchargement et de connexion à l'application discord

| Etape 1 : Télécharger Discord             |                               |           |
|-------------------------------------------|-------------------------------|-----------|
| Sur ordinateur : Aller sur le site : http | s://discordapp.com/           |           |
| Sur tablette ou smartphone :              | Discord - Chat pour<br>Gamers | Installer |

## Etape 2 : S'inscrire

Créer un compte avec comme nom d'utilisateur : **Prénom puis nom**, adresse email et mot de passe, comme sur l'exemple ci-dessous.

Sans oublier de cocher « J'ai lu et accepté les Conditions d'Utilisation et la Politique de Confidentialité de Discord ».

| Norre (Coldination)            |  |
|--------------------------------|--|
|                                |  |
| Arthur Martin                  |  |
| E-mail                         |  |
|                                |  |
| artnur.martin45123@iaposte.net |  |
|                                |  |
| Mot de passe                   |  |

Ceci est un exemple, merci de mettre votre VERITABLE nom et prénom, ainsi qu'un email valide.

| Etape 3 : Accéder au serveur                                        |                              |                                                |
|---------------------------------------------------------------------|------------------------------|------------------------------------------------|
| Une fois l'inscription terminée, clie<br>https://discord.gg/AVWnn9f | quez sur $\equiv$ puis sur + | et entrez le lien d'invitation suivant :       |
| Etape 4 : S'identifier                                              |                              |                                                |
| Il suffit de cliquer dans le salon                                  | # général                    | puis décrire son nom, son prénom et sa classe. |

Il ne vous reste plus qu'à patienter pour que je vous donne les accès nécessaires par rapport à votre classe.

(La liste change en fonction de votre classe ou de votre niveau, donner les accès me demande de faire une manipulation, ce n'est pas automatique. Je vous remercie donc d'être patient car il peut m'arriver de ne pas être devant mon écran.)